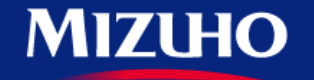

**One** MIZUHO

Strictly Confidential

## 【みずほERP】 操作マニュアル

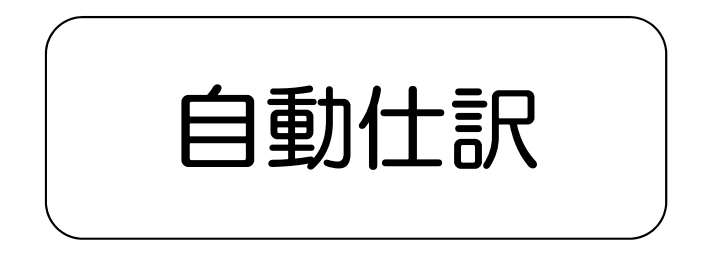

2020.10

みずほ銀行

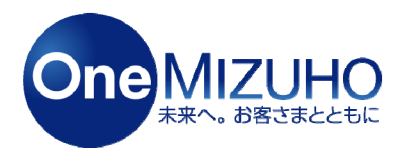

Copyright (c) Mizuho Bank, Ltd. All Rights Reserved.

#### みずほビジネスWEBと連携することで、「入出金明細データ」を自動取得し、会計仕訳の 自動化ができます。

<利用イメージ>

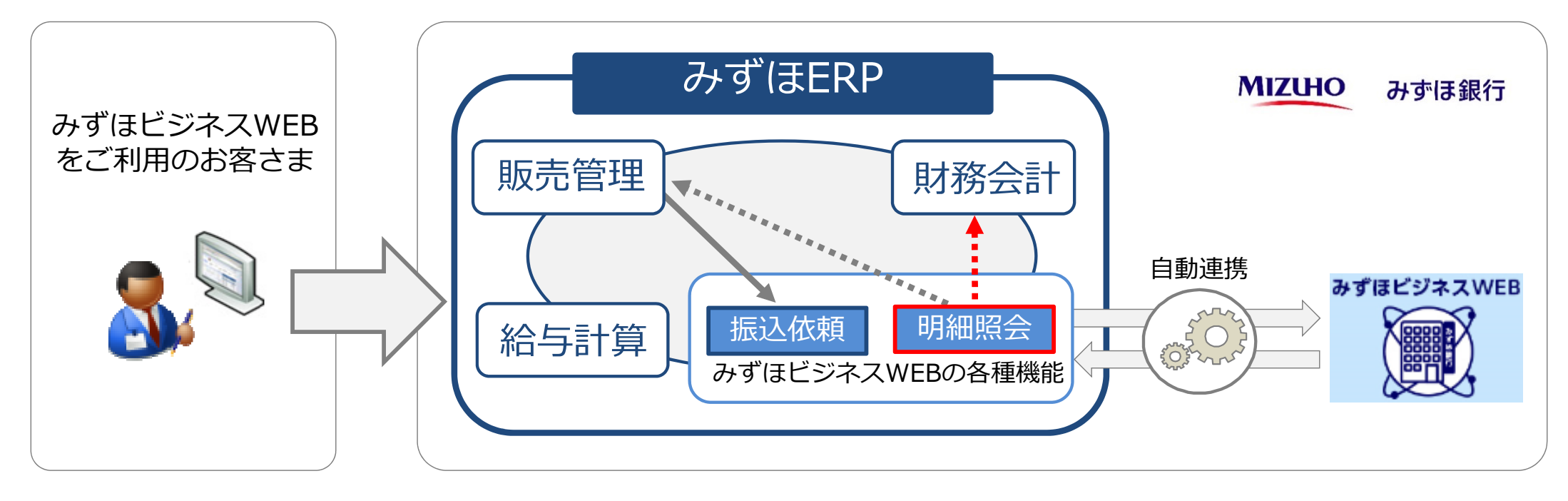

# 1. 会計/販売振り分け

# 2. 【会計】口座明細から自動仕訳

## 1. 会計/販売振り分け

## 【会計/販売振り分け①】

#### 「設定」>「金融機関連携」>「会計/販売振り分け」をクリックします。

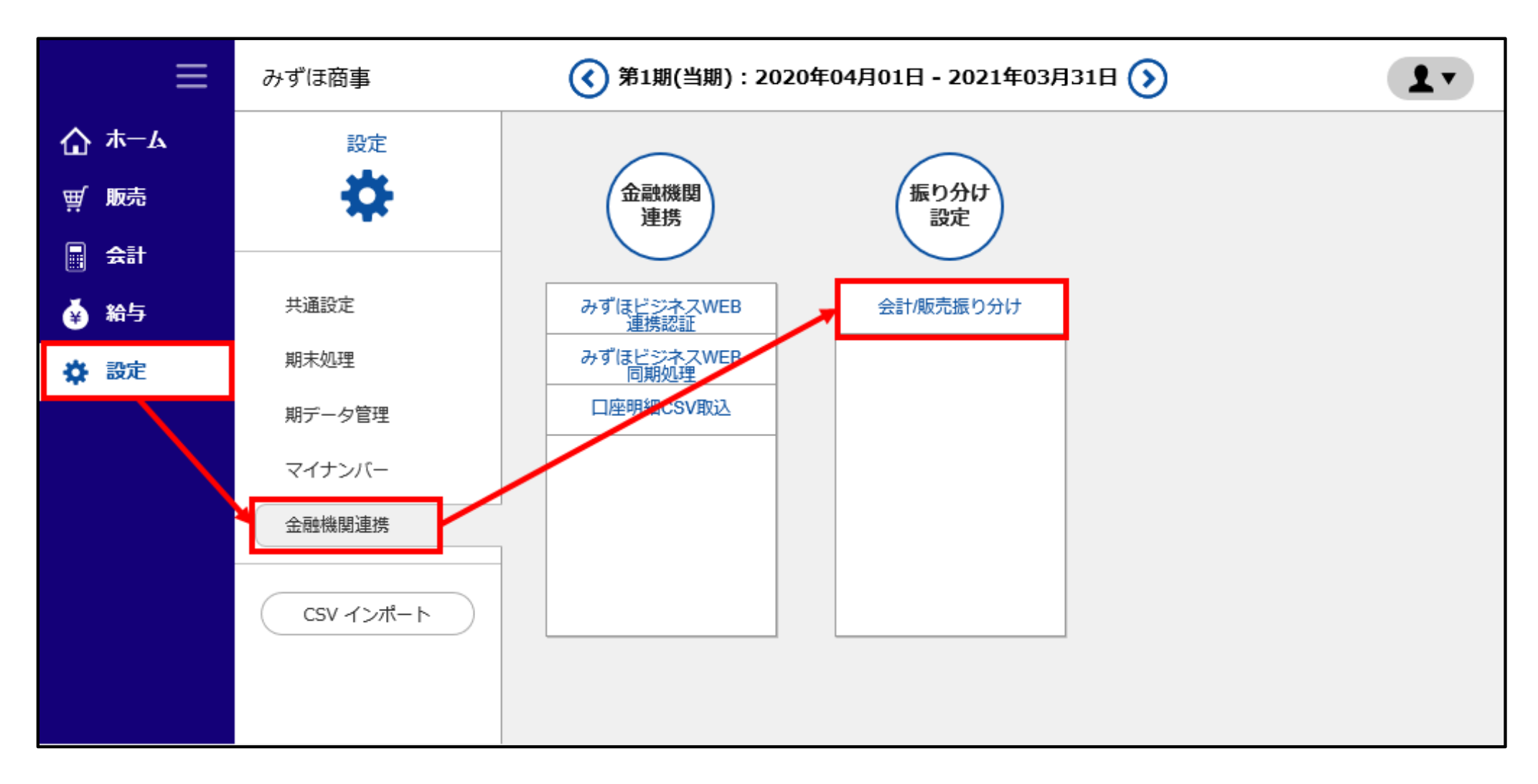

## 【会計/販売振り分け②】

#### 振分先(会計・販売・使用なし)を選択し、「登録」ボタンをクリックします。

| ≡                        | みずほ商事 ( 第1環( 当際 ): 2020年04月01日 - 2021年03月31日 ( ) |                                                                            |               |          |                 |            |    |       |             |              |             |  |
|--------------------------|--------------------------------------------------|----------------------------------------------------------------------------|---------------|----------|-----------------|------------|----|-------|-------------|--------------|-------------|--|
| <b>☆</b> <del>≭−</del> ⊿ | <u>印定(全租機関連換)</u> >                              | 会計/販売振り分け                                                                  |               |          |                 |            |    |       |             |              |             |  |
| ₩ 服売                     | 取引日*                                             | 図目 * 2020/07/17 ~ 2020/07/20 金融機関名 みずほ級行名吉屋支告当座 ・ 取得元 □ みずほビジネスWEB □ CSV取込 |               |          |                 |            |    |       |             |              |             |  |
| 문 소비                     | 振 <b>分</b> 先 *                                   | €* □ 会計 □ 販売 □ 使用しない 明編 □ 未処理 □ 振分済み 利用済明編 □ 振分先にて利用済みも表示する                |               |          |                 |            |    |       |             |              |             |  |
| <b>台</b> 粘与              | 戸後無                                              |                                                                            |               |          |                 |            |    |       |             |              |             |  |
| <b>4</b> 1898            |                                                  |                                                                            |               |          |                 |            |    |       |             |              |             |  |
|                          |                                                  |                                                                            |               |          |                 |            |    |       |             |              |             |  |
|                          | (2) *                                            |                                                                            |               |          |                 |            |    |       |             |              | 1           |  |
|                          | 新分<br>1111-1111                                  | XIF HUSET                                                                  | ≫不太WEB脑動電器日:2 | 020/7/20 |                 |            |    |       | <b>検系表示</b> | 201          | · ·         |  |
|                          | 一括会計 一括数                                         | 販売 一括使用なし                                                                  |               |          |                 |            |    |       |             |              |             |  |
|                          |                                                  |                                                                            |               |          |                 |            |    |       |             | 电凸生          |             |  |
|                          | 地引日                                              | 金融機關名                                                                      | 入金            | 出金       | 取得元             |            | 摘要 | 候補あり  | ali         | 90076<br>868 | AB 11 (2) . |  |
|                          | 2020/07/10                                       | 3. "你是你们会主要会你出版                                                            | 200.000       |          | adia 2212 Turco |            |    |       | 8           |              |             |  |
|                          | 2020/07/18                                       | 07913期17名卢建义兵当庄                                                            | 200,000       | 0        | 079 IBC>TAWEB   | 1/14 371   |    | · (1) |             | W            | 0           |  |
|                          | 2020/07/18                                       | みずほ飯行名古屋支店当座                                                               | 0             | 2,000    | みずほビジネスWEB      | 73144"391  |    |       | 8           | Ħ            | O           |  |
|                          | 2020/07/19                                       | みずは銀行名古屋文店当座                                                               | 2,000,000     | 0        | みずほビジネスWEB      | 721441991  |    |       | 8           | Ŵ            | 0           |  |
|                          | 2020/07/19                                       | みずほ焼行名古屋支店当座                                                               | 0             | 2,000    | みずほビジネスWEB      | 72/147"301 |    |       | B           | Ŵ            | 0           |  |
|                          | 2020/07/20                                       | みずは旅行名古屋支店当座                                                               | 20,000        | 0        | みずほビジネスWEB      | 721441391  |    |       | B           | Ħ            | $\odot$     |  |
|                          | 2020/07/20                                       | みずほ銀行名古屋支店当座                                                               | 0             | 2,000    | みずほビジネスWEB      | 72/147"391 |    | Ŵ     | 8           | Ŵ            | $\odot$     |  |
|                          |                                                  |                                                                            |               |          | 《前八             | 1 次へ >     |    |       |             |              |             |  |

※「自動振分」をクリックすると、候補あり欄に表示されている振分先に自動で振り分けを行います。

# 2. 【会計】口座明細から自動仕訳

#### 「会計」>「日次」>「口座明細から自動仕訳」をクリックします。

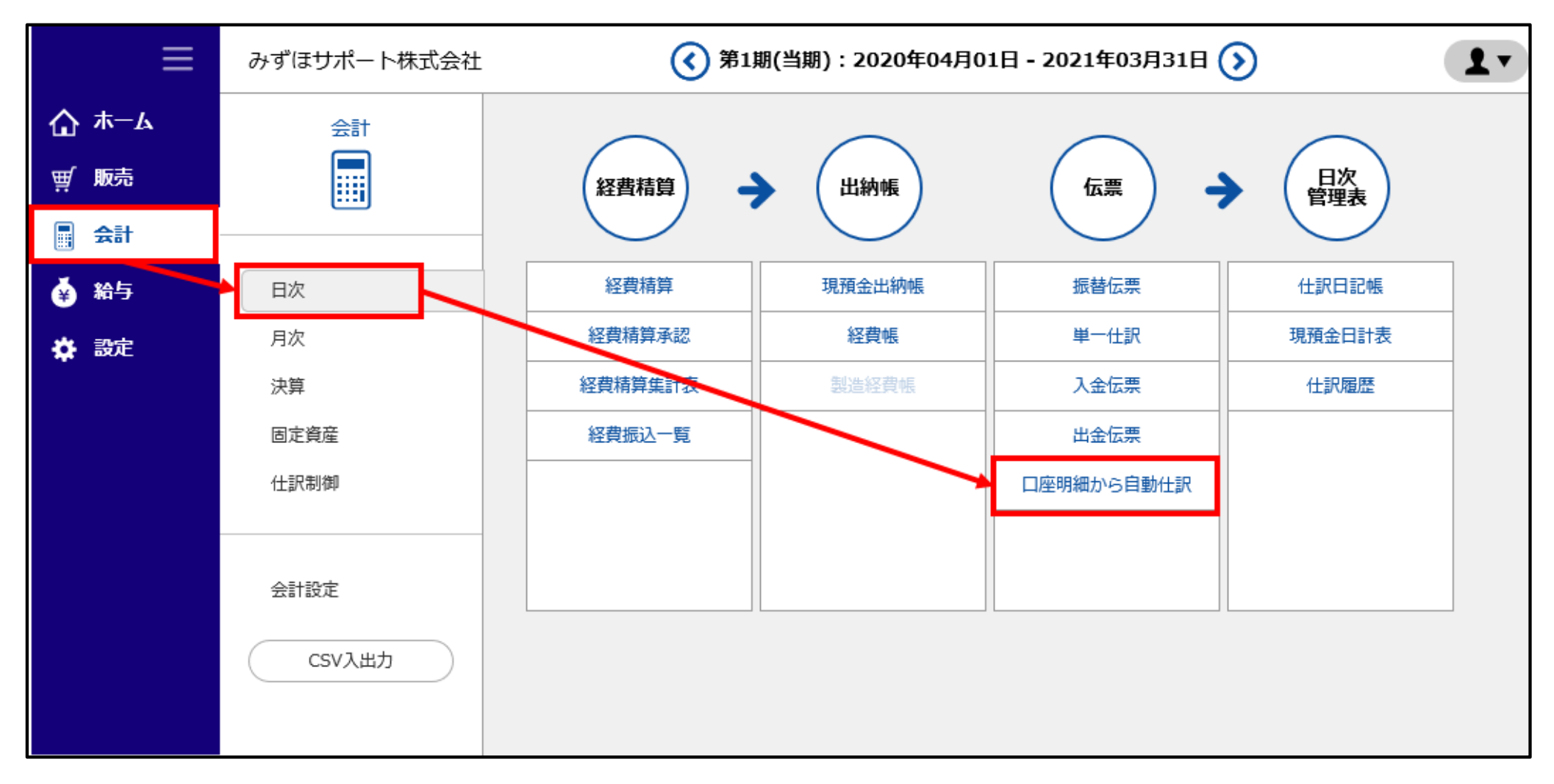

## 【自動仕訳②】

#### 「金融機関名」をクリックします。

|    | ≡   | みずほサポート株式会社         | ⑦ 画面解説 👤▼ |      |           |                      |            |       |                 |  |  |  |  |
|----|-----|---------------------|-----------|------|-----------|----------------------|------------|-------|-----------------|--|--|--|--|
| ۵  | ሐ—ሌ | 会計(日次) > 口座明網から自動仕訳 |           |      |           |                      |            |       |                 |  |  |  |  |
| Ä  | 販売  | 金融機関名               | 支店名       | 預金種目 | 口座番号      | 口座名義                 | 更新日        | 未仕訳件数 | 残高              |  |  |  |  |
|    | 会計  | 🛢 みずほ               | 練習店       | 当座   | xxxxxxxx  | U>>JJJJJJ"1          |            | 12    |                 |  |  |  |  |
| •  | 給与  | 🛢 ನ್ರಿ (ಕ           | 練習店       | 当座   | xxxxxxxx  | L>>103910309°2       |            | 0     |                 |  |  |  |  |
| \$ | 設定  | 🛢 みずほ銀行             | 板橋支店      | 普通   | xxxxxxxx  | 3)ቻ" አብ‡° 1234567890 |            | 1     |                 |  |  |  |  |
|    |     | 🛢 みずほ銀行             | 神田支店      | 普通   | xxxxxxxx  |                      |            | 15    |                 |  |  |  |  |
|    |     | 🛢 みずほ銀行             | 本店        | 普通   | xxxxxxxx  | ミス" ホザ木° ート(カ        | 2020/07/20 | 7     | -99,999,999,999 |  |  |  |  |
|    |     | 🖉 みずほ銀行             | 東京中央支店    | 普通   | xxxxxxxx  | ₹7,1,444,,303        | 2020/07/16 | 1     | -99,999,999,999 |  |  |  |  |
|    |     | 🛢 みずほ銀行             | 新所沢支店     | 普通   | xxxxxxxx  |                      | 2020/07/16 | 0     | -99,999,999,999 |  |  |  |  |
|    |     | 🛢 みずほ銀行             | 名古屋支店     | 当座   | XXXXXXXXX | ミス" ホザホ° ート(カ        | 2020/07/20 | 0     | -99,999,999,999 |  |  |  |  |
|    |     | 🛢 みずほ銀行             | 練習店       | 当座   | XXXXXXXXX | L>>1030975           |            | 4     |                 |  |  |  |  |
|    |     | MIZUHO              | 練習店       | 普通   | XXXXXXXXX | V>>2017179"10        |            | 1     |                 |  |  |  |  |
|    |     | 🔮 みずほ銀行             | 東京法人営業部   | 普通   | xxxxxxxx  |                      | 2020/06/22 | 0     |                 |  |  |  |  |
|    |     | ● みずほ銀行             | 渋谷中央      | 普通   | xxxxxxxxx | テストコウザ               |            | 2     |                 |  |  |  |  |
|    |     | 会計/販売振り分け設定         |           |      |           |                      |            |       |                 |  |  |  |  |

## 【自動仕訳③】

#### 取引日に「%」アイコンがある明細の「一括処理」にチェックを入れ、「自動仕訳」をクリックします。

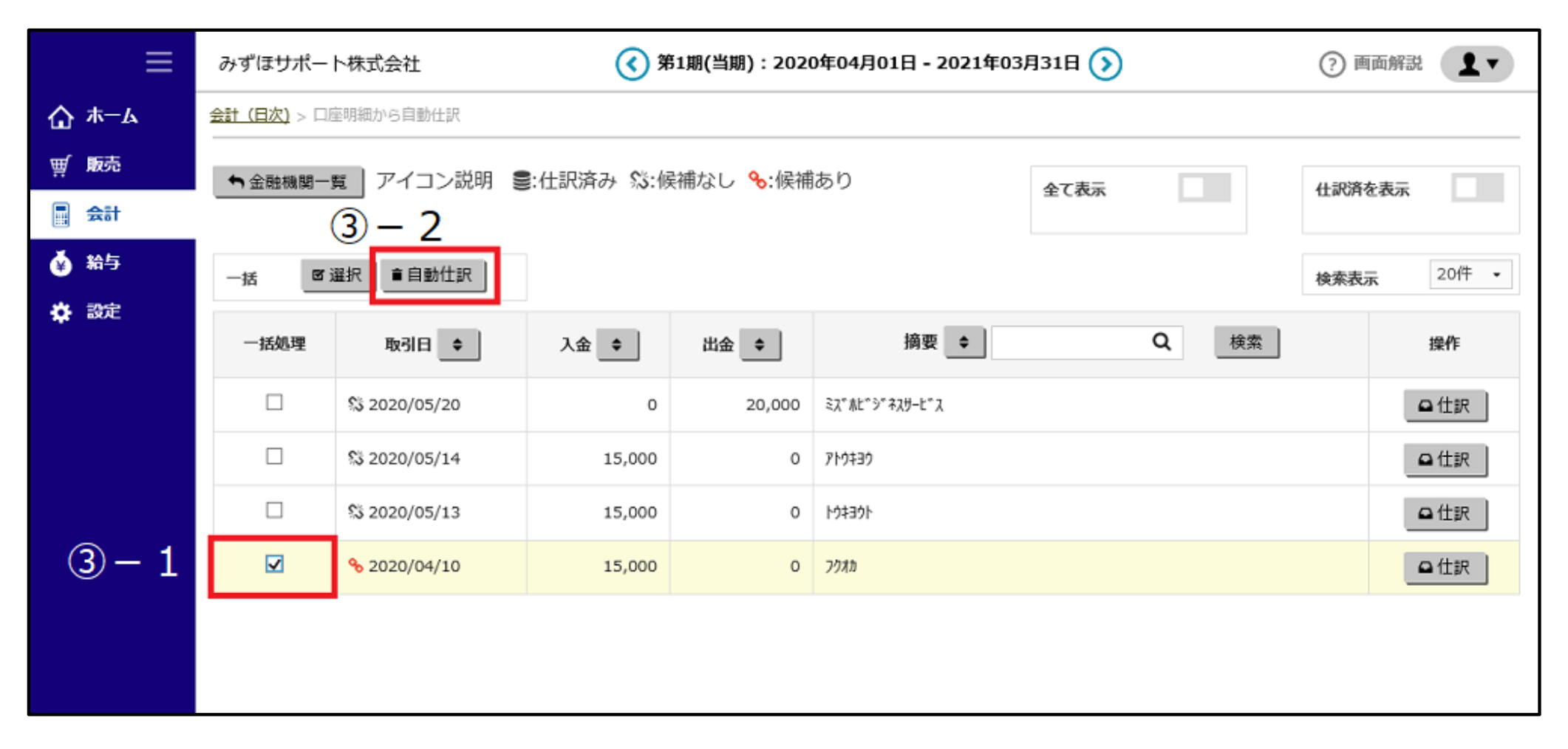

※「 🐒:候補なし」アイコンの明細については、手動で仕訳を行います。(11ページをご参照ください。)

#### 一覧上の仕訳済明細が非表示となり、仕訳作業が完了します。

(仕訳済の明細は、「全て表示」または「仕訳済を表示」をクリックすると、再表示します。)

|   | みずほサポート株式会社 |                     |                 | 第 ()                      | ⑦ 画面解試 |                                                                     |        |             |              |       |
|---|-------------|---------------------|-----------------|---------------------------|--------|---------------------------------------------------------------------|--------|-------------|--------------|-------|
| ۵ | <u>አ</u> አ  | <u>会計 (日次)</u> > 口服 | 座明細から自動仕訳       |                           |        |                                                                     |        |             |              |       |
| ₩ | 販売          | ● 金融機関一             | 覧 アイコン説明 🍧      | ・<br>仕訳済み 祭・候補なし Sec 候補あり |        |                                                                     |        |             |              |       |
|   | 会計          |                     |                 |                           |        |                                                                     | 主口政法   |             | 1100/H/2.40% |       |
| ¥ | 給与          | 一括 図)               | 選択 盲自動仕訳        |                           |        |                                                                     | •••••• |             | 検索表示         | 20作 • |
| * | 設定          |                     |                 |                           | _      |                                                                     |        |             |              |       |
|   |             | 一括処理                | 取引日 ◆           | 入金 🗢                      | 出金 🗢   | 摘要 _◆                                                               |        | <b>Q</b> 検索 |              | 操作    |
|   |             |                     | \$\$ 2020/05/20 | 0                         | 20,000 | ≅ス <sup>™</sup> ሕĽ <sup>™</sup> Ͽ <sup>™</sup> ネスサーĽ <sup>™</sup> ス |        |             |              | ♀仕訳   |
|   |             |                     | \$\$ 2020/05/14 | 15,000                    | 0      | ፖኮዕቱ3ዕ                                                              |        |             |              | ♀仕訳   |
|   |             |                     | \$ 2020/05/13   | 15,000                    | 0      | ኮሳቱ∃ሳՒ                                                              |        |             |              | □仕訳   |
|   |             |                     |                 |                           |        |                                                                     |        |             |              |       |
|   |             |                     |                 |                           |        |                                                                     |        |             |              |       |
|   |             |                     |                 |                           |        |                                                                     |        |             |              |       |
|   |             |                     |                 |                           |        |                                                                     |        |             |              |       |

#### 取引日に「🐒 」アイコンがある明細の「仕訳」をクリックします。

|   | ≡            | みずほサポー            | 卜株式会社           | 策 🕥       | ? 画面解説 ▮▼ |                     |        |       |                  |        |  |
|---|--------------|-------------------|-----------------|-----------|-----------|---------------------|--------|-------|------------------|--------|--|
| ۵ | ሐ <u>-</u> ሌ | <u>会計(日次)</u> > 口 | 座明細から自動仕訳       |           |           |                     |        |       |                  |        |  |
| ₩ | 販売           | ◆ 金融機関一           | 覧 アイコン説明 🛢      | :仕訳済み %:個 | 補なし %:候補  | あり                  | A73-   |       | 4-19洛左志王         |        |  |
|   | 会計           |                   |                 |           |           |                     | E CAOR |       | TINCHESSA        |        |  |
| ě | 給与           | 一括                | 選択 直自動仕訳        |           |           |                     |        |       | 検索表示             | 20件 👻  |  |
| * | 設定           | 1关加 珊             | 10 A            |           | WA A      | 協西 ▲                | 0      |       | +##. <i>I</i> /c |        |  |
|   |              | 一括処理              | 4X5111          | 人筮        | □፹        | JIPISK 💌            | ٩      | 19:33 |                  | 1981 F |  |
|   |              |                   | \$ 2020/05/20   | o         | 20,000    | ミス"赤ヒ"シ"ネスサーヒ"ス     |        |       |                  | ♀仕訳    |  |
|   |              |                   | \$\$ 2020/05/14 | 15,000    | 0         | 710430              |        |       |                  | ♀仕訳    |  |
|   |              |                   | \$ 2020/05/13   | 15,000    | 0         | ŀウ <del>キ</del> ヨウト |        |       |                  | ♀仕訳    |  |
|   |              |                   | % 2020/04/10    | 15,000    | 0         | <b>7</b> 0 <b>%</b> |        |       |                  | ♀仕訳    |  |
|   |              |                   |                 |           |           |                     |        |       |                  |        |  |
|   |              |                   |                 |           |           |                     |        |       |                  |        |  |
|   |              |                   |                 |           |           |                     |        |       |                  |        |  |

## 【手動仕訳②】

#### 仕訳情報を選択・入力し、「保存」をクリックします。

|   | :           |                                             | みずほり | ポート株式  | 会社       |        | ( 第1   | 期(当期):2020 | ? 画面解說 ▲     |                 |  |           |       |
|---|-------------|---------------------------------------------|------|--------|----------|--------|--------|------------|--------------|-----------------|--|-----------|-------|
| ۵ | <u></u> ሐ−ሌ | <u>会計(日次)</u> > □座明細から自動仕訳                  |      |        |          |        |        |            |              |                 |  |           |       |
| Ä | 販売          | ★ 金融機関一覧 アイコン説明 ●:仕訳済み %:候補なし %:候補あり ★7.5-2 |      |        |          |        |        |            |              |                 |  |           |       |
|   | 会計          |                                             |      |        |          |        |        |            |              | ± C40A          |  | 11#082432 |       |
| ۵ | 給与          |                                             | 取引日  | 利日     | 補助科目     | 税区分    | 税表記    | 金額         | 税額           | 協売              |  | 操作        | 20件 - |
| * | 設定          | 2020/05/20                                  |      | 小口現金   |          | 売課(10% | 内税     | 20,0       | 00 2,000     | ミス*ホĽ*シ*ネスサーĽ*ス |  | 保存        | 操作    |
|   |             |                                             |      |        |          |        |        |            |              |                 |  | o (tip)   |       |
|   |             |                                             |      |        |          |        |        |            |              |                 |  |           | 0.410 |
|   |             |                                             |      | 01     |          |        |        |            |              |                 |  | _         |       |
|   |             |                                             |      | \$3 20 | 20/05/13 |        | 15,000 | 0          | 197391       |                 |  |           | ♀仕訳   |
|   |             |                                             |      | % 20   | 20/04/10 |        | 15,000 | 0          | <b>ጋ</b> クオカ |                 |  |           | ♀仕訳   |
|   |             |                                             |      |        |          |        |        |            |              |                 |  |           |       |
|   |             |                                             |      |        |          |        |        |            |              |                 |  |           |       |
|   |             |                                             |      |        |          |        |        |            |              |                 |  |           |       |

※「学習機能」により、仕訳結果は自動保存されます。

次回以降は、明細に候補あり「%」のマークがつき、「自動仕訳」がご利用いただけるようになります。